チャート追加①-1

取引画面上部の【チャート】メニューから、チャート画面を追加表示することができます。

### ■チャート追加①-1

|                                                                                                    |                                                                                                    | ▶ 拡大               |                               |                         |
|----------------------------------------------------------------------------------------------------|----------------------------------------------------------------------------------------------------|--------------------|-------------------------------|-------------------------|
|                                                                                                    |                                                                                                    | TION FX C2         |                               |                         |
| ◆ LION FX C2<br>べた LION FX 新聞のケイン日時: 2023/0 13 15:03:12 サポートッ                                                                                                    | - ロ X                                                                                                    | E LIONFX           | 前回ログイン                        | >日時:2023/01/13 15:03:12 |
| 第日目前会 年内目前会<br>5,332,145 5,154,694 107,000 0                                                                                                    | 中部時日 和助比率 -177,451 4,817.47% 13.25 D/世界の主要(                                                                                                    | 預託証拠金<br>5,332,145 | <sup>有効証拠金</sup><br>5,154,694 | 必要証拠金<br>107,000        |
| 注文 × レート × チャート × 取引情報 × 拼基確整 × その地情報 × 入出金 × ?r/P? ×<br>→ L-上機、会2年                                                                                                    | オプション取引 ×<br>+ チャート(USD/JPY 1分足 75/85本)他、全3件 ロ _ ロ X                                                                                                    |                    |                               |                         |
| L→h         //####         /##         #         #         #         #         #         #         #         #         #         #         #         #         #         #         #         #         #         #         #         #         #         #         #         #         #         #         #         #         #         #         #         #         #         #         #         #         #         #         #         #         #         #         #         #         #         #         #         #         #         #         #         #         #         #         #         #         #         #         #         #         #         #         #         #         #         #         #         #         #         #         #         #         #         #         #         #         #         #         #         #         #         #         #         #         #         #         #         #         #         #         #         #         #         #         #         #         #         #         #         #         #         #         # <th< th=""><td>Fre-hutson/PP 19/2 75/85.21         FH12         Image: Control of the control of the control of the</td><td>注文 v レート v チャー</td><td>-ト &gt; 取引情報 &gt; 損益</td><td>結履歴 &gt; その他情報</td></th<> | Fre-hutson/PP 19/2 75/85.21         FH12         Image: Control of the control of the control of the                                                                                                    | 注文 v レート v チャー     | -ト > 取引情報 > 損益                | 結履歴 > その他情報             |
| BD         ASK         BD         ASK         BD                                                                                                    |                                                                                                    | ①取引画面上部 <i>0</i>   | )【チャート】メニューをク                 | リックします。                 |
| Lot数     1Lot 数     ***1.000     Lot数     1Lot 数     ***1.000       オジョンー見     金田田田田田田田田田田田田田田田田田田田田田田田田田田田田田田田田田田田田                                                                                                    | 0000<br>13.501<br>13.501<br>13.500<br>13.500 |                    |                               |                         |
| 2234800000199223         10Lot         10Lot         135.000         127.796         -7,204         -72,040         66           ♥ 至●         GBP/JPY         2234800000199623         10Lot         10Lot         166.920         156.369         -10,551         -105,510         33                                                                                                    | EUR/USD 19-32 D->/2 BD >> +> Q Q Ø Ø Q                                                                                                    |                    |                               |                         |
|                                                                                                    | + : 2023/01/4 00:20 0 前達 100/33 著種 100/35 著種 100/35 詳種 100/35 詳重 100/35                                                                                                    |                    |                               |                         |

# チャート追加①-2

■チャート追加①-2

| 🖗 LION FX                          |                              |              |         |    |
|------------------------------------|------------------------------|--------------|---------|----|
| <a>€ LIONFX</a>                    |                              |              |         |    |
| 預託証拠金<br>7,848,911                 | <sup>有効</sup><br>7,84        | 証拠金<br>8,911 |         | 5  |
| 注文 マ レート マ                         | <del>J</del> 7-1 v           | 取引情報         | ✓ その    | 他  |
| ⊕ レート他、全4件                         | 新規画面の追加<br>チャート追加            |              |         |    |
|                                    | 開いている画面<br>チャート(USD          | /JPY 60分足    | 75/85本) |    |
| вір Азі<br>105 778 1               | SI チャート(EUR/JPY 60分足 75/85本) |              |         |    |
| Lot数1                              | 050 60分足                     | /5/854)      | 1       |    |
| = 🔤 • AUD/JPY 🛇                    | l                            | _ION Basic   | L       | ľ  |
| 810 <b>A</b> SI<br>77. <b>47</b> 6 | انا<br>افغا<br>س             | おりやートPlus-   | -<br>-  | 00 |

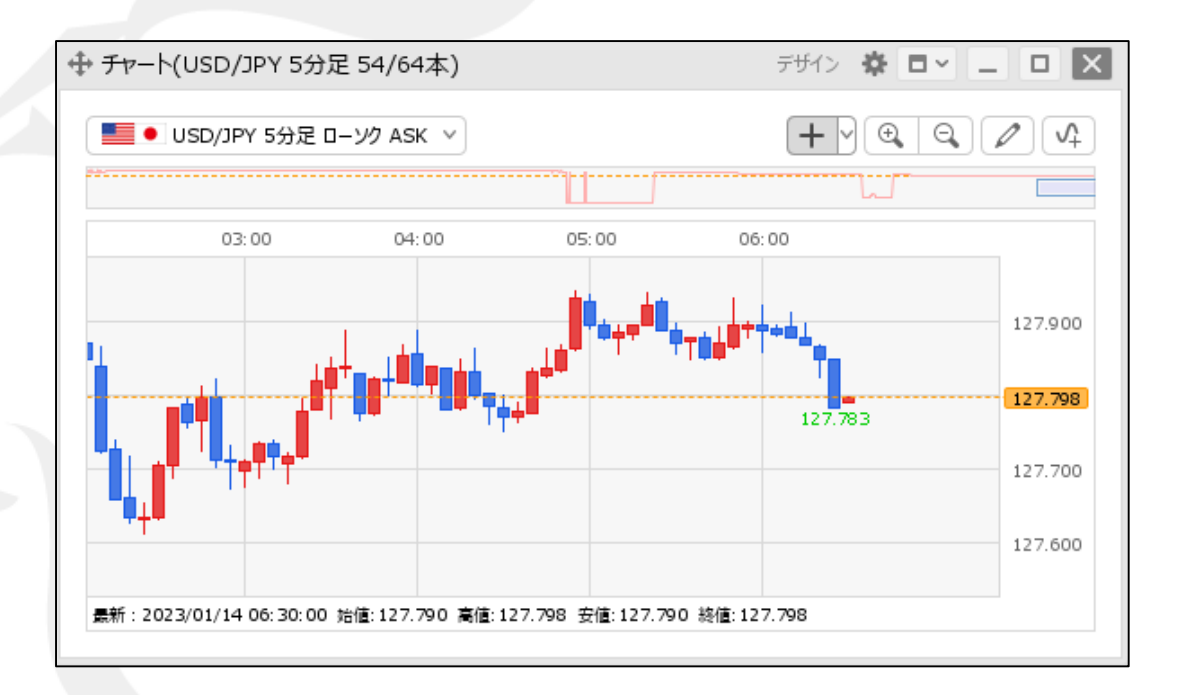

③チャート画面が表示されました。 1枚のタブに、最大16枚のウィンドウを表示できます。

②【チャート追加】をクリックします。

※タブは最大8枚まで追加可能です。 タブを活用することで、最大128枚のウィンドウが表示できます。 設定方法は、「タブの追加、タブ名の変更、タブの削除」マニュアルをご参照ください。

Þ

チャート追加2-1

拡大

【レート】から、チャート画面を追加表示することができます。

#### ■チャート追加2-1

| ELEON FX         EEED * 102 * 102 * 10                                                                                                    | LION FX C2                            |                                     |                                                                           |                                                     |                                                                                                    | - 🗆 ×                                                                             |
|----------------------------------------------------------------------------------------------------|---------------------------------------|-------------------------------------|---------------------------------------------------------------------------|-----------------------------------------------------|----------------------------------------------------------------------------------------------------|-----------------------------------------------------------------------------------|
| NHARMAGE         PRESERVE         PRESERVE                                                                                                    | E LIONFX                              | 前回ログイ                               | 日時:2023/01/13 15:03:12                                                    | <del>9</del> 7                                      | パート/サービス情報 操作マニュアル Q&A 設定                                                                                                    | お知らせ ログアウト                                                                        |
| 12.2 10 - BRAZEL         żz v L-h v Fr-h v Billiki v Hill R v Koliniki v Luck         L-Helle dzałt         u - L - Każatki         u - L - Każatki         u - Każatki         u - Każatki         u - Każatki         u - L - Każatki         u - Każatki         u - Każatki         u - Każatki         u - Każatki         u - Każatki         u - Każatki         u - Każatki         u - Każatki         u - Każatki     <                                                                                                    | <sup>預託証拠金</sup><br>5,332,145         | <sup>有効証拠金</sup><br>5,154,694       | 必要证约金<br>107,000                                                          | 発注証拠金<br><b>0</b>                                   | 評価規盤<br>-177,451                                                                                                    | <sup>有効比率</sup><br>4,817.47%                                                      |
|                                                                                                    |                                       |                                     |                                                                           |                                                     |                                                                                                    | 13:25 DJ・世界の主要                                                                    |
| L→H     L→H     L→H <thl→h< th=""> <thl→h< th=""> <thl→h< th="">     L→H</thl→h<></thl→h<></thl→h<>                                                                                                    | 注文 ~ レート ~ チャ                         | ート > 取引情報 > 損益                      | 履歴 > その他情報 > 2                                                            | し出金 ~ ウィンドウ ~                                       |                                                                                                    | オプション取引 ~                                                                         |
| L→h       (74/LB3       79/2       X         I → USD/JPY       0.2       I → EUR/JPY       0.4       I → EGR/JPY       0.9         I → USD/JPY       0.2       I → EUR/JPY       0.4       I → EGR/JPY       0.9         I → SK       IIO       ASK       IIO       ASK         127.796       127.798       138.448       138.452       156.369       156.378         LotR       I Lot III → IIIO       IIIO       ASK       IIIO       ASK         120.0       ASK       IIIO       ASK       IIIO       ASK         120.0       ASK       IIIO       ASK       IIIO       ASK         120.0       ASK       IIIO       ASK       IIIO       ASK         89.247       89.253       IIIO       ASK       95.423       95.438         LotR       I Lot IIIO       IIIO       IIIO       IIIO       IIIO       IIIO       IIIO       IIIO       IIIO       IIIO       IIIO       IIIO       IIIO       IIIO       IIIO       IIIO       IIIO       IIIO       IIIIIIIIIIIIIIIIIIIIIIIIIIIIIIIIIIII                                                                                                    | レート他、全2件                              |                                     |                                                                           |                                                     | 【 + チャート(USD/JPY 1分足 75/85本)他、全3f                                                                                                    | ŧ • • • • ×                                                                       |
| USD/JPY                                                                                                    | V−ト                                   |                                     |                                                                           | パネル追加 デザイン 🍄 🗙                                      | チャート(USD/JPY 1分足 75/85本)                                                                                                    | F#1> 🛱 🗙                                                                          |
| BD ASK<br>127.796 127.798 138.44 <sup>8</sup> 138.45 <sup>2</sup><br>Lot≋ 1Lot ≧ <sup>11</sup> / <sub>100</sub> Lot≋ 1Lot ≧ <sup>11</sup> / <sub>100</sub> Lot≋ 12.200 He I2.200 He I2.20                                                                                                    | = =• USD/JPY                          | 0.2 ≡ ■ • EUR/JPY                   | ✓ 0.4 = ₩● GE                                                             | BP/JPY 0.9                                          | USD/JPY 1分足 ローソク BID 、 + 、                                                                                                    | € € ∕ 4                                                                           |
|                                                                                                    | BID ASK<br>127.796 127.<br>Lot家 1Lot、 | 79 <sup>8</sup> 138.44 <sup>8</sup> | ASK BID<br>138.45 <sup>2</sup> 156.3<br>1 Lot 🔂 <sup>1107</sup> 1000 Lot数 | 6 <sup>9</sup> 156.37 <sup>8</sup><br>11.101 € 1100 | Hefdbirte:     Hefdbirte:     Hefdbirte: | 127,885<br>127,781<br>127,781<br>127,796<br>127,796<br>127,796                    |
| BD ASK BD ASK                                                                                                    | 🗏 🎫 🖲 AUD/JPY                         | • 0.6 ≡ <b>□ • CHF/JP</b>           | ✓ 1.6 = III • CA                                                          | D/JPY 1.5                                           | 最新:2023/01/14 06:30:00 始僅:127.788 裏僅:127.7                                                                                                    | 96 安僅:127.788 終僅:127.7                                                            |
| 89.24/ 89.253 138.029 138.045 95.423 95.438<br>Lot家 1Lot 副 <sup>11</sup> Cono Lot家 1Lot 副 <sup>11</sup> Cono Lot家 1Lot = <sup>11</sup> Cono Lot = <sup>11</sup> Cono Lot | BID ASK                               | BID                                 | ASK BID                                                                   | ASK                                                 | チャート(EUR/JPY 1分足 75/85本)                                                                                                    | F#1> 🛱 🔀                                                                          |
| Lot家     Lot家     Lot家     Lot家     Lot家     Lot家     Lot家     Lot家     Lot家     Lot家     Lot家     Lot家     Lot家     Lot家     Lot家     Lot家     Lot家     Lot家     Lot家     Lot家     Lot家     Lot家     Lots     Lots                                                                                                    | 89. <b>24</b> 7 89.1                  | 25 <sup>3</sup> 138.029             | 138. <b>04</b> <sup>5</sup> 95. <b>4</b>                                  | 2 <sup>3</sup> 95. <b>43</b> 8                      | ■ EUR/JPY 1分足 ローソク BID V + V                                                                                                    |                                                                                   |
|                                                                                                    | Lot数 1 Lot                            | 11.ot=<br>1,000 Lot歌                | 1 Lot 😌 11.0t-<br>1,000 Lot徽                                              | 1 Lot 🔂 1.000                                       | 06:00                                                                                                    | 130.192                                                                           |
| v ■ 0 USD/PY         77VEURAUSD 1287.756.81)         77.0-4         77.0-4         77.0-4         77.0-4         77.0-4         77.0-4         77.0-4         77.0-4         77.0-4         77.0-4         77.0-4         77.0-4         77.0-4         77.0-4         77.0-4         77.0-4         77.0-4         77.0-4         77.0-4         77.0-4         77.0-4         77.0-4         77.0-4         77.0-4         77.0-4         77.0-4         77.0-4         77.0-4         77.0-4         77.0-4         77.0-4         77.0-4         77.0-4         77.0-4         77.0-4         77.0-4         77.0-4         77.0-4         77.0-4         77.0-4         77.0-4         77.0-4         77.0-4         77.0-4         77.0-4         77.0-4         77.0-4         77.0-4         77.0-4         77.0-4         77.0-4         77.0-4         77.0-4         77.0-4         77.0-4         77.0-4         77.0-4         77.0-4         77.0-4         77.0-4         77.0-4         77.0-4         77.0-4         77.0-4         77.0-4         77.0-4         77.0-4         77.0-4         77.0-4         77.0-4         77.0-4         77.0-4         77.0-4         77.0-4         77.0-4         77.0-4         77.0-4         77.0-4         77.0-4         77.0-4         77.0-4         77.0-                                                                                                    | ポジション一覧<br>全決済 決済注文<br>回 御号           | 全て<br>Fee 約求Lot教 例Lot教 約            | *西株 詳画/ト pip得恭                                                            | 全星銀切替 集計表示切替 秦 🔀<br>マ<br>ポッション根幕 天家現20%プ 詳細         | 13 03<br>13 03<br>14 0<br>14 0<br>14 0<br>15 00 時間 138 494 貴健 138 494<br>書紙: 2023/01/14 06:30:00 時間: 138 494 貴健: 138 494<br>書紙: 2023/01/14 06:30:00 時間: 138 494 貴健: 138 494                                                                                                    | 138,500<br>138,431<br>主资值:138,463 并<br>48 安值:138,493 并<br>48 安值:138,494 获值:138,49 |
| 223480000199223 🔄 10Lot 10Lot 135.000 127.796 -77.204 -72.040 66                                                                                                    | VIII • USD/JPY                        |                                     |                                                                           |                                                     | チャート(EUR/USD 1分足 75/85本)                                                                                                    | 7#(> 🏘 🔀                                                                          |
|                                                                                                    | 2234800000199223                      | 10Lot 10Lot                         | 135.000 127.796 -7,20                                                     | 4 -72,040 66                                        | EUR/USD 1772 U-99 BID V + V                                                                                                    |                                                                                   |
| ▼ 図● GBP/JPY         0::00         (0)1/4 (6:30)                                                                                                    | V 🗮 🔹 GBP/JPY                         |                                     |                                                                           |                                                     | 06:00                                                                                                    | 01/14 06:28                                                                       |
| 2234800000199623 10Lot 10Lot 166.920 156.369 -10,551 -105,510 33 -<br>10336 10.000 199623 10Lot 10Lot 166.920 156.369 -10,551 -105,510 33 -<br>10336 10.000 199623 10.000 10.000 10.0                                                                                                    | 2234800000199623                      | 🖺 10Lot 10Lot                       | 166.920 156.369 -10,55                                                    | 1 -105,510 33 -                                     | 1.0356<br>                                                                                                    | 1.08344<br>1.08335<br>1.08300<br>7 安德: 1.08332 純<br>35 安德: 1.08335 桃德: 1.083      |

レート パネル追加 デザイン 🏠 🗙 ≡ **■●** USD/JPY ✓ 0.2 ≡ ■ • EUR/JPY ✓ 0.4 ≡ ₩● GBP/JPY × 0.9 ASK BID ASK BID ASK 127.**79**<sup>6</sup> 127.**79**<sup>8</sup> 138.44<sup>8</sup> 138.45<sup>2</sup> 156.36<sup>9</sup> 156.37<sup>8</sup> 1 Lot 😂 1Lot= 1 Lot 😂 1Lot= Lot数 1Lot 🗘 🕮 Lot数 Lot数 右クリック = 🔤 • AUD/JPY ✓ 1.6 = ••• CAD/JPY × 1.5 ASK BID BID BID ASK ASK 89.24<sup>7</sup> 89.25<sup>3</sup> 138.02<sup>9</sup> 138.04<sup>5</sup> 95.42<sup>3</sup> 95.43<sup>8</sup> 1 Lot 🚭 1.000 Lot数 1 Lot 🔂 1Lot= 1 Lot 😂 1Lot= Lot数 Lot数

> 【レート】のチャートを表示させたい通貨ペアの レート部分を右クリックします。

# チャート追加2-2

#### ■チャート追加②-2

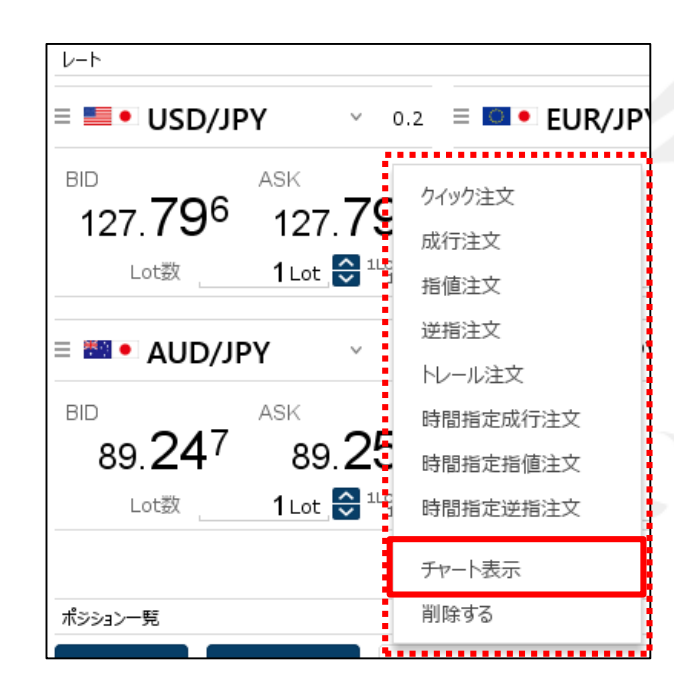

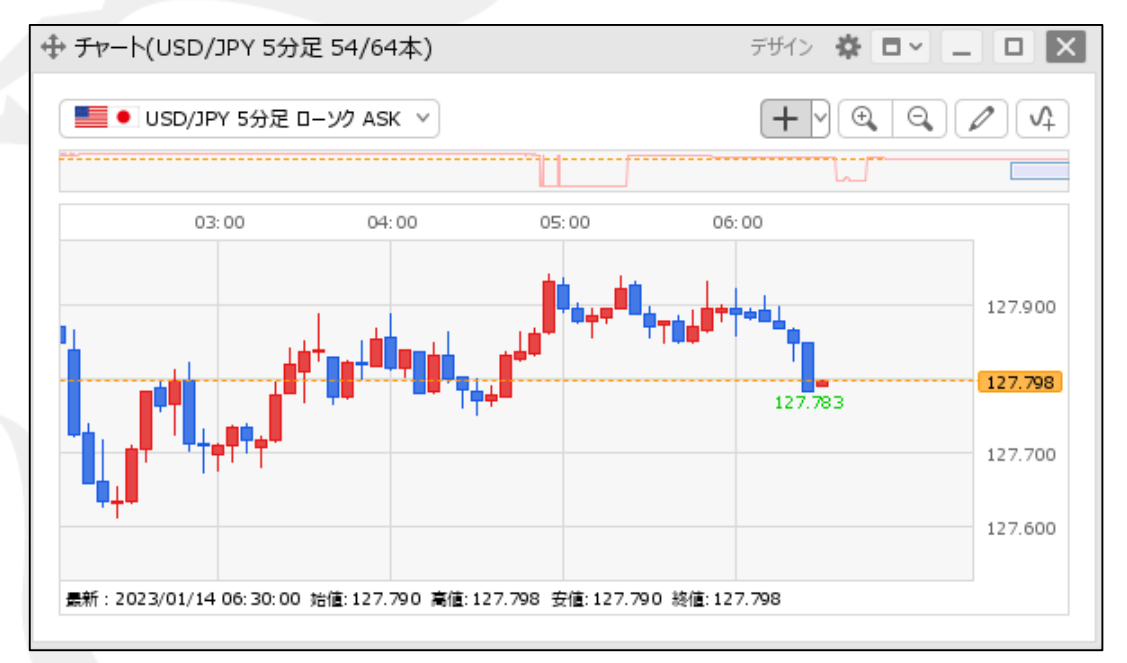

②メニューー覧が表示されます。 【チャート表示】をクリックします。 ③チャート画面が表示されました。 1枚のタブに、最大16枚のウィンドウを表示できます。

※タブは最大8枚まで追加可能です。 タブを活用することで、最大128枚のウィンドウが表示できます。 設定方法は、「タブの追加、タブ名の変更、タブの削除」マニュアルをご参照ください。

## チャート追加③-1

【ポジションー覧】から、チャート画面を追加表示することができます。

#### ■チャート追加③-1

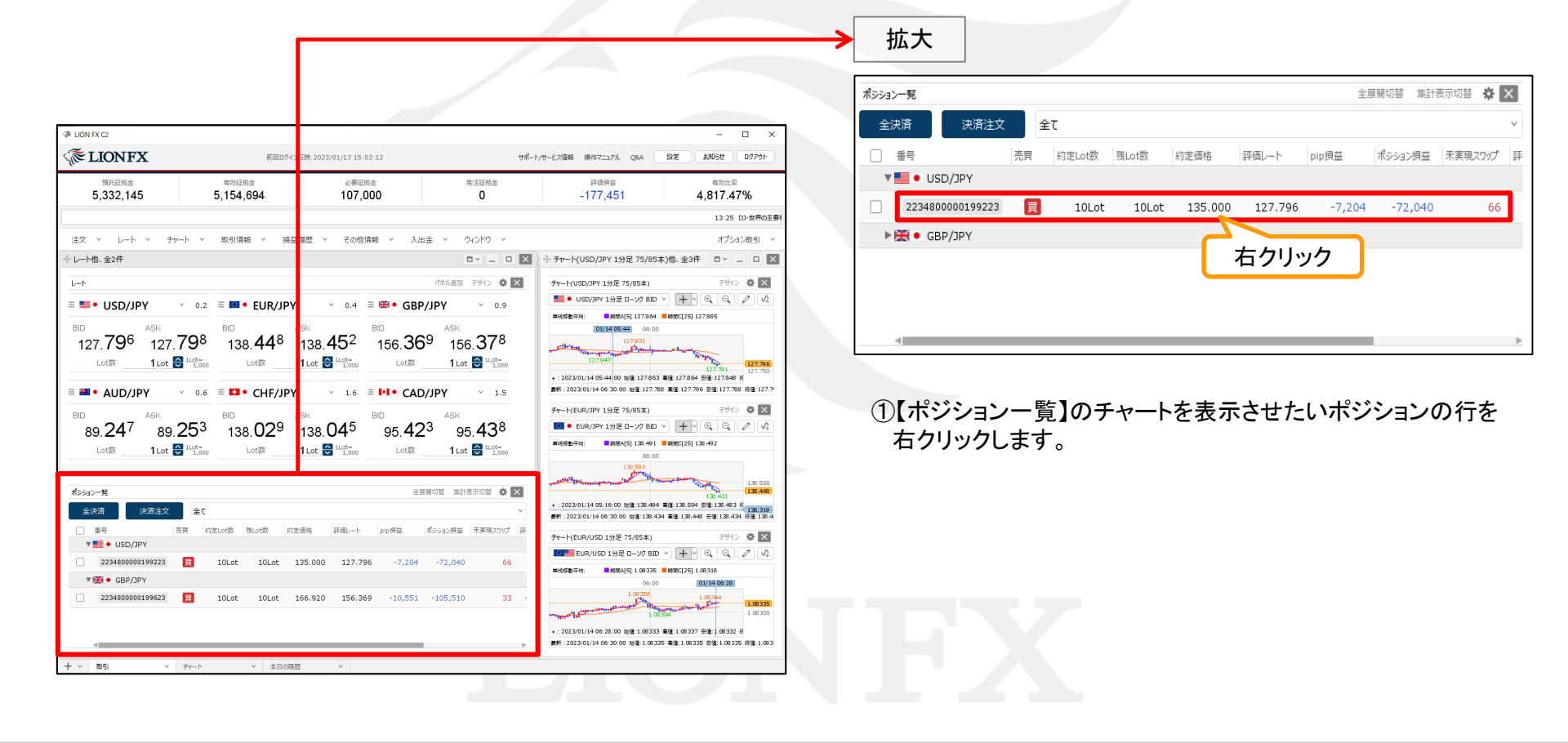

Þ.

# チャート追加③-2

■チャート追加③-2

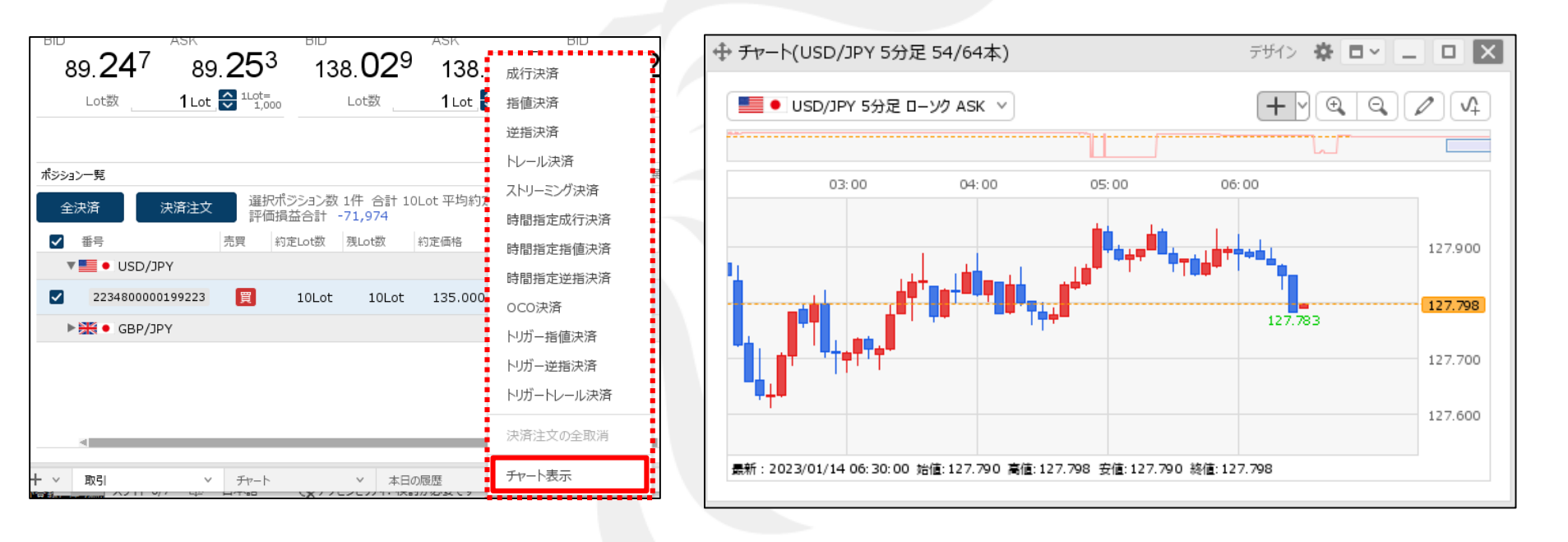

②メニューー覧が表示されます。 【チャート表示】をクリックします。

③チャート画面が表示されました。 1枚のタブに、最大16枚のウィンドウを表示できます。

※タブは最大8枚まで追加可能です。 タブを活用することで、最大128枚のウィンドウが表示できます。 設定方法は、「タブの追加、タブ名の変更、タブの削除」マニュアルをご参照ください。

## 困った時は…

当社に対するご意見・ご質問・ご要望などがございましたら、下記の連絡先にて、お気軽にご連絡ください。

### ▶電話でのお問い合わせ

0120-63-0727(フリーダイヤル)

06-6534-0708

(お客様からのご意見、ご要望にお応えできるように、お電話を録音させていただくことがあります。)

### ▶FAXでのお問い合わせ

0120-34-0709(フリーダイヤル) 06-6534-0709

### ▶E-mailでのお問い合わせ

E-mail: info@hirose-fx.co.jp

## ▶お問い合わせフォームでのお問い合わせ https://hirose-fx.co.jp/form/contact/